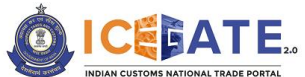

CENTRAL BOARD OF INDIRECT TAXES & CUSTOMS

Date: 4<sup>th</sup> August 2023

Category: Customs Issued by: ICEGATE

# Advisory for SEZ Registration on ICEGATE 2.0

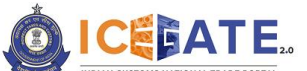

CENTRAL BOARD OF INDIRECT TAXES & CUSTOMS

### **1. Introduction**

Registration facility for SEZ Units has been provisioned on the new ICEGATE portal in order to support the migration of Custom processes in SEZ to CBIC.

Through this facility, SEZ units can submit the registration request on ICEGATE Portal after providing the required details. After the approval of SEZ officers on ICEGATE Portal and successful system validation, SEZ units shall receive ICEGATE credentials, Warehouse code and Bond number.

# 2. Step wise guide for SEZ units to register on ICEGATE Portal

Please follow the below-mentioned steps for obtaining a new SEZ Registration on ICEGATE portal. Kindly note, existing users of ICEGATE (i.e., users already registered on ICEGATE 1.0) are not required to obtain a fresh registration and they can directly log-in to the new ICEGATE 2.0 portal.

a) If the user has already registered earlier, the user can directly login by providing their ICEGATE ID and Password without having to register again. In such cases, the 'User Type' that needs to be selected shall be 'ICEGATE User'.

| 🛗 20 May 2023   11:45 AM | Call Us 1800-3010-1000                                                                                                    | Contact Us Help           |                                 | A- <b>A</b> A+ ENG हिंदी |
|--------------------------|----------------------------------------------------------------------------------------------------|---------------------------|---------------------------------|--------------------------|
|                          |                                                                                                    |                           | Home Guidelines                 | Tutorials Covid-19       |
| E constant out           | ePayment                                                                                                    |                           | Welcome! Login to ICE           | GATE                     |
| Document Filing          | : 🤳                                                                                                    |                           | User Type 🔘 Officers Only 🧿 ICI | EGATE User               |
|                          | 1 <b>X</b>                                                                                                    |                           | ICEGATE ID                      |                          |
|                          |                                                                                                    |                           | Enter ICEGATE ID                |                          |
|                          |                                                                                                    | Contactions               | Password                        | □ Show                   |
|                          |                                                                                                    | during COVID-19           | Enter Password                  |                          |
|                          |                                                                                                    | Clearance                 | Forgot ICEGATE ID/ Password     | 2                        |
| Faster Customs Clearance | N.                                                                                                    |                           | New to ICEDATE?                 |                          |
|                          | e in earlier of the second second sec | Monitor <b>Refund</b> and | Register Now                    |                          |

b) For new registrations, click on the button <Register Now> button as shown in the screen below highlighted in red box.

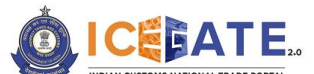

CENTRAL BOARD OF INDIRECT TAXES & CUSTOMS

| 🛗 19 May 2023   05:40 PM          | Call Us 1800-3010-1000 | Contact Us Help                                |                         | A- A A+ ENG हिंदी  |
|-----------------------------------|------------------------|------------------------------------------------|-------------------------|--------------------|
|                                   |                        |                                                | Home Guidelines         | Tutorials Covid-19 |
| <b>F</b>                          | ePayment               |                                                | Welcome! Login to       | ICEGATE            |
| Secured and ea<br>Document Filing | sy i i                 |                                                | User Type Officers Only | ICEGATE User       |
|                                   |                        |                                                | ICEGATE ID              |                    |
|                                   |                        |                                                | Enter ICEGATE ID        |                    |
|                                   | A                      | Contactless Operations                         | Password                | □ Show             |
|                                   | 2                      | during COVID-13                                | Enter Password          |                    |
|                                   | N.                     |                                                | Forgot ICEGATE ID/ Pa   | ssword?            |
|                                   |                        | - Clearance                                    | Login                   | l                  |
| Faster Customs Clearance          | ``, 3                  |                                                | New to ICEGA            | ATE?               |
| 1119 -                            | · ···· 3               | Monitor <b>Refund</b> and<br>Export Incentives | Register Nov            | N                  |

c) If the user is attempting the Registration for the first time and doesn't have a Reference ID, the user will have to click on the 'Fresh Registration- Don't have Reference ID' option and click on the <Continue> button.

| 🛗 21 May 2023   10:43 AM | Call Us 1800-3010-1000 Contact Us Help                                                                     |            |      |            | A- <b>A</b> A+ | ENG हिंदी |
|--------------------------|----------------------------------------------------------------------------------------------------|------------|------|------------|----------------|-----------|
|                          |                                                                                                    | ŀ          | Home | Guidelines | Tutorials      | Covid-19  |
|                          | Register using any one of the below                                                                        |            |      |            |                |           |
|                          | Continue using Reference OR Fresh Registration - D<br>ID have Reference ID                                 | Don't<br>) |      |            |                |           |
|                          | How this works                                                                                             |            |      |            |                |           |
|                          | <ol> <li>If you have an unexpired Reference ID, please select 'Continue using Refere<br/>option</li> </ol> | nce ID'    |      |            |                |           |
|                          | 2. If you don't have a Reference ID, click on the 'I don't have Reference ID' opti                         | on         |      |            |                |           |
|                          |                                                                                                    |            |      |            | Continue       |           |

If the user has an unexpired Reference ID, click on the '**Continue using Reference ID**' option.

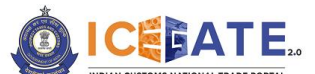

CENTRAL BOARD OF INDIRECT TAXES & CUSTOMS

| 📸 21 May 2023   10:43 AM | Call Us 1800-3010-1000 Contact Us Help                                                                            |     |              | A- <b>A</b> A+ | ENG हिंदी |
|--------------------------|----------------------------------------------------------------------------------------------------|-----|--------------|----------------|-----------|
|                          |                                                                                                    | Hom | e Guidelines | Tutorials      | Covid-19  |
|                          | Register using any one of the below                                                                               |     |              |                |           |
|                          | Continue using Reference<br>ID<br>OR<br>Fresh Registration - Don't<br>have Reference ID                           |     |              |                |           |
|                          | How this works                                                                                                    |     |              |                |           |
|                          | <ol> <li>If you have an unexpired Reference ID, please select 'Continue using Reference ID'<br/>option</li> </ol> |     |              |                |           |
|                          | 2. If you don't have a Reference ID, click on the 'I don't have Reference ID' option                              |     |              | Continue       |           |

d) On clicking the <Continue> button, the system will display the below screen from where the user will have to select a Role and click on the <Proceed> button. User to select the role as 'SEZ' for SEZ Registration.

| (B) ( | 01 August 2023   11:44 AM | Call Us                      | 1800-3010-1000 Contact Us He    | lp                                        |                | A- <b>A</b> A+ ENG हिंदी      |  |
|-------|---------------------------|------------------------------|---------------------------------|-------------------------------------------|----------------|-------------------------------|--|
| ٢     |                           |                              |                                 |                                           | Home           | Guidelines Tutorials Covid-19 |  |
| T     | ECCS SFZ                  |                              | Customs Broker                  | NVOCC                                     | Shipping Agent | Airline                       |  |
|       | E-seal Vendor             | Custodian                    | Consol Agent                    | Consol Agent Importer/Exporter Shipping I |                | Freight Forwarder             |  |
|       | Train Operators           | Authorized Terminal Operator | Participating Government Agency | Non IEC Holder/ UIN Holder                |                |                               |  |
|       | Ba                        | sck                          |                                 |                                           | Prov           | ceed                          |  |

e) On clicking the <Proceed> button, the system will display the below screen where the user needs to enter and verify the IEC and GSTIN

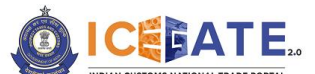

CENTRAL BOARD OF INDIRECT TAXES & CUSTOMS

| 節 0) August 2023 I 11:44 AM    | Call Us 1800-3010-1000 Contact Us                                                  | Help                                                                                                    |                                                                                                    | ▲ A+ ENG Rिदी      |
|--------------------------------|------------------------------------------------------------------------------------|----------------------------------------------------------------------------------------------------|----------------------------------------------------------------------------------------------------|--------------------|
|                                |                                                                                    |                                                                                                    | Home Guidelines                                                                                                    | Tutorials Covid-19 |
| IEC Code:<br>Back              | Enter bele                                                                         | ow role details<br>sez<br>ostin                                                                                                 | Proceed                                                                                                    |                    |
| म्म्लेस उस<br>Follow us<br>f @ | About ICEGATE<br>About Us<br>Contact Us<br>Help<br>Covid-19                        | Accessibility<br>Accessibility Statement<br>Site Map<br>Link To Us<br>Public Feedback<br>Terms and Conditions<br>Privacy Policy | Contact<br>Directorate General of Systems &<br>Data Maragement (ICECATE)<br>hat Roor, CR Building, JP Estate<br>New Dehi-10005<br>1803-3010-1000<br>icegateheljockek@icegate.gov.in<br>Web Information Manager:<br>webmaster.icegate@icegate.gov.in |                    |
| 62                             | 022 All rights reserved. Directorate General of Systems & D<br>This site is best v | ata Management, Central Board of Indirect Ta<br>iewed in 1366X768 resolution.                                                   | axes and Customs, New Delhi                                                                                                    |                    |

f) User needs to enter IEC and GSTIN and click on <Proceed> button.

| Call Us 1800-3010-1000 Contact Us                            | Help                                                                                                    |                                                                                                    |                                                                                                    | A• <b>A</b> A+                                                                                                    | ENG हिंदी                                                                                                    |
|--------------------------------------------------------------|----------------------------------------------------------------------------------------------------|----------------------------------------------------------------------------------------------------|----------------------------------------------------------------------------------------------------|----------------------------------------------------------------------------------------------------|----------------------------------------------------------------------------------------------------|
|                                                              |                                                                                                    | Home                                                                                                    | Guidelines                                                                                                    | Tutorials                                                                                                    | Covid-19                                                                                                    |
| Enter belov<br>sez                                           | w role details<br>Users                                                                                                |                                                                                                    |                                                                                                    |                                                                                                    |                                                                                                    |
|                                                              | GSTIN                                                                                                    |                                                                                                    |                                                                                                    |                                                                                                    |                                                                                                    |
|                                                              |                                                                                                    |                                                                                                    | Proceed                                                                                                    |                                                                                                    |                                                                                                    |
|                                                              |                                                                                                    |                                                                                                    |                                                                                                    |                                                                                                    |                                                                                                    |
| About ICEGATE<br>About Us<br>Contact Us<br>Helip<br>Covid-19 | Accessibility<br>Accessibility Statement<br>Site Map<br>Link To Us<br>Public Feedback<br>Terms and Conditions          | Contact<br>Directorate General<br>Data Management<br>Ist Floor, CR Buildin<br>New Delhi - 110095<br>1800-3010-1000<br>Icegatehelpdesk@ld                                                                                                    | of Systems &<br>g, IP Estate<br>segate.gov.in                                                                                                    |                                                                                                    |                                                                                                    |
|                                                              | Call US 1800-3010-1000 Contact US<br>Enter below<br>SEZ<br>About ICECATE<br>About US<br>Contact US<br>Help<br>Covid 19 | Cail Us 1800-3010-1000 Contact Us Help<br>Enter below role details<br>SEZ Users<br>CSTIN<br>CONTACT<br>About ICECATE<br>About US<br>Contact Us<br>Help<br>Covid-19<br>Contact US<br>Contact US<br>Contact US<br>Contact US<br>Covid-19<br>Contact US<br>Contact US<br>Contact US<br>Contact US<br>Covid-19<br>Contact US<br>Contact US<br>Contact US<br>Contact US<br>Covid-19<br>Contact US<br>Contact US<br>Contact US<br>Contact US<br>Covid-19<br>Contact US<br>Contact US<br>Contact US<br>Contact US<br>Contact US<br>Covid-19<br>Contact US<br>Contact US<br>Contact US<br>Contact US<br>Contact US<br>Contact US<br>Contact US<br>Covid-19<br>Contact US<br>Contact US<br>Contact Contact | Call US 1800-3010-1000 Contact US Help<br>Home<br>Enter below role details<br>SEZ Users<br>CSTIN<br>Contact US<br>About ICECATE<br>About ICECATE<br>About US<br>Contact US<br>Help<br>Covid-19<br>Covid-19<br>Covid-19<br>Contact US<br>Terms and Conditions<br>Contact US | Call US 1800-3010-1000       Contact US Help         Home       Cuidelines         Enter below role details       SEZ Users         SEZ Users       STIN         STIN       STIN         Contact US       Proceed         Monu ICECATE       Accessibility         About ICECATE       Accessibility Statement.         Contact US       Ste Map         Link To US       Directorate Central of Systems & Date Management:         Toto Management:       Ste Map         Link To US       Public Feedback:         Covid-19       Terms and Conditions | Call Us     1800-3010-1000     Contact Us     Heip     A A A*       Home     Cuidelines     Tutorials<br>Enter below role details<br>SEZ Users<br>SEZ Users<br>SET Users<br>SET Users |

Please note that in order to proceed ahead:

- IEC and GSTIN should be valid and correct, i.e. registered with DGFT and GSTN respectively.
- IEC and GSTIN entered by unit should belong to the same entity
- IEC should be not blacklisted, suspended or cancelled
- g) On clicking the <Proceed> button, The system will display the below screen from which user can select the contact details which will be used for obtaining ICEGATE

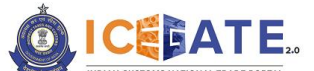

CENTRAL BOARD OF INDIRECT TAXES & CUSTOMS

registration. These contact details are fetched from GSTN/DGFT records based on the IEC and GSTIN provided in the previous step and the selected contact details will be used for authenticating all the transactions and actions on ICEGATE.

In case the user does not wish to proceed with either of the contact details options provided in this screen and want to obtain registration using any other email/mobile, the user shall be required to first update the contact details with GSTN (DGFT in case of Importer/Exporters) and then try again on ICEGATE.

| 9 May 2023   09:57 PM                              | Call Us 1800-3010-1000 Contact Us Help |                                 |
|----------------------------------------------------|----------------------------------------|---------------------------------|
| CEBATE.                                            |                                        | Home Guidelines Tutorials Covid |
|                                                    | Confirm below role details             |                                 |
| Role Details<br>Customs Broker                     | Name<br>VARROC ENGINEERING LIMITED     |                                 |
| Please select your preferred communication details | from the below                         |                                 |
| Code                                               | Email                                  | Phone                           |
| GSTIN 24AAACV2420J2ZN                              | vg*st@varrocgroup.com                  | 96*****10                       |
| GSTIN 33AAACV2420JIZP                              | vg**st@varrocgroup.com                 | 96*****0                        |
| GSTIN 07AAACV2420JIZK                              | vg**st@varrocgroup.com                 | 96*****10                       |
| GSTIN 08AAACV242031ZI                              | vg**st@varrocgroup.com                 | 96*****10                       |
| GSTIN 27AAACV242031ZI                              | vg**st@varrocgroup.com                 | 96*****10                       |
| GSTIN 29AAACV2420JIZE                              | vg**st@varrocgroup.com                 | 96*****10                       |
| GSTIN 06AAACV2420J1ZM                              | vg**st@varrocgroup.com                 | 96*****10                       |
| GSTIN 05AAACV2420JIZO                              | vg**st@varrocgroup.com                 | 96*****10                       |

h) On clicking the <Proceed> button, The system will display the below screen where user will verify the selected Mobile Number and Email ID.

| 👸 19 May 2023   10:46 PM | Call Us 1800-3010-1000 Contact Us H | Help                                |       |            | A- <b>A</b> A+ | ENG हिंदी |
|--------------------------|-------------------------------------|-------------------------------------|-------|------------|----------------|-----------|
|                          |                                     |                                     | Home  | Guidelines | Tutorials      | Covid-19  |
|                          | Verify your d                       | letails as below                    |       |            |                |           |
| Mobile *<br>+9196*****10 | Cenerate OTP                        | Email ID *<br>vg*st@varrocgroup.com | Genet | rate OTP   |                |           |
| Cancel                   |                                     |                                     |       |            | Proceed        |           |

i) On selecting the Mobile option, the users need to click on the <Generate OTP> button. A six-digit OTP will be generated and sent to the user's mobile number.
 If the OTP is invalid, an Error message will be displayed.

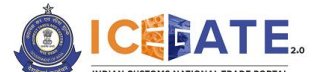

CENTRAL BOARD OF INDIRECT TAXES & CUSTOMS

• In case of not receiving the OTP verification code, click on <Resend OTP> as shown in below screen.

• The user must validate the received OTP within a set interval of 600 seconds. Otherwise, the OTP will expire.

| B | 19 May 2023   10:34 PM     | Call Us 1800-3010-1000 Contact Us | Hel    | Þ                      |      |            | A- <b>A</b> A+ | ENG हिंदी |
|---|----------------------------|-----------------------------------|--------|------------------------|------|------------|----------------|-----------|
| Ó |                            |                                   |        |                        | Home | Guidelines | Tutorials      | Covid-19  |
|   |                            | Verify yo                         | ur det | ails as below          |      |            |                |           |
|   | Mobile *                   |                                   |        | Email ID *             |      |            |                |           |
|   | +9]96*****10               |                                   |        | vg**st@varrocgroup.com | Gen  | erate OTP  |                |           |
|   | OTP Resend OTP             |                                   |        |                        |      |            |                |           |
|   |                            | Verify                            |        |                        |      |            |                |           |
|   | OTP expires in 585 seconds |                                   |        |                        |      |            |                |           |
|   |                            |                                   |        |                        |      |            |                |           |
|   | Cancel                     |                                   |        |                        |      |            | Proceed        | •         |

j) On successful verification of OTP, the system will display the message "Mobile Verified" on the screen.

| 8 | 19 May 2023   10:37 PM | Call Us 1800-3010-1000 | Contact Us  | Help |                        |       |           | Mobile verified |          |
|---|------------------------|------------------------|-------------|------|------------------------|-------|-----------|-----------------|----------|
| Ó |                        |                        |             |      |                        | Home  | Guideline | s Tutorials     | Covid-19 |
|   |                        |                        | Verify your | deta | ails as below          |       |           |                 |          |
|   |                        |                        |             |      |                        |       |           |                 |          |
|   | Mobile *               |                        |             |      | Email ID *             |       |           |                 |          |
|   | +9196*****10           | ⊘                      |             |      | vg**st@varrocgroup.com | Gener | ate OTP   |                 |          |
|   |                        |                        |             |      |                        |       |           |                 |          |
|   |                        |                        |             |      |                        |       |           |                 |          |
|   | Cancel                 |                        |             |      |                        |       |           | Proceed         |          |
|   | ·                      |                        |             |      |                        |       |           |                 | _        |

k) Similarly, on clicking on the <Generate OTP> button against the Email ID, a sixdigit OTP will be generated and sent to the user's Email address

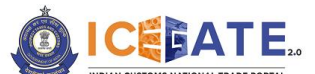

**CENTRAL BOARD OF INDIRECT TAXES & CUSTOMS** 

| 📸 21 May 2023   05:29 PM | Call Us 1800-3010-1000 | Contact Us Help                      |      |              | A- <b>A</b> A+ | ENG हिंदी |
|--------------------------|------------------------|--------------------------------------|------|--------------|----------------|-----------|
|                          |                        |                                      | Home | Guidelines   | Tutorials      | Covid-19  |
|                          | Ver                    | ify your details as below            |      |              |                |           |
| Mobile *<br>+9196*****10 | ø                      | Email ID *<br>vg**st@varrocgroup.com |      | Generate OTP | ]              |           |
| Cancel                   |                        |                                      |      |              | Proceed        | -         |

I) On successful verification of OTP, the system will display the message "Email Verified" on the screen.

| 🛗 19 May 2023   10:49 PM | Call Us 1800-3010-1000 | Contact Us Help                     |      | Email verified       |       |
|--------------------------|------------------------|-------------------------------------|------|----------------------|-------|
|                          |                        |                                     | Home | Guidelines Tutorials | Covid |
|                          | Ve                     | erify your details as below         |      |                      |       |
| Mobile *<br>+9196*****10 | 0                      | Email ID *<br>vg*fs@varrocgroup.com | ø    |                      |       |
| Cancel                   |                        |                                     |      | Proceed              |       |

- m) On clicking on <Proceed, user shall be redirected to the SEZ Registration form. The form consists of 3 parts-
  - SEZ Entity Details
  - Bond Details
  - Details of Authorized person from the SEZ Entity
- n) In the SEZ Entity details tab, Entity name, Entity PAN, Mobile Number, Email ID and GSTIN number are pre-populated and non-editable fields. The remaining fields are to be filled by the SEZ unit.

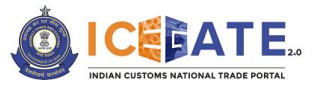

CENTRAL BOARD OF INDIRECT TAXES & CUSTOMS

| BATE.                                           |                    |                                     | Home                     | Guidelines    | Tutorials      | с   |
|-------------------------------------------------|--------------------|-------------------------------------|--------------------------|---------------|----------------|-----|
|                                                 |                    |                                     |                          |               |                |     |
| SEZ Entity Details                              | Bond Details       | Details of                          | Authorized person from t | he SEZ Entity |                |     |
| Entity/Company Name as per PAN card*            |                    | Entity/Company PAN number *         |                          |               |                |     |
| INSTANT TRAVEL SOLUTIONS                        |                    | AA******4M                          |                          |               |                |     |
| Mobile number *                                 |                    | E-mail-Id *                         |                          |               |                |     |
| +918385950331                                   |                    | ankitgupta1566@gmail.com            |                          |               |                |     |
| CST IN •                                        |                    | Primary Address & PIN *             |                          |               |                |     |
| 19AAEFI8174MIZP                                 |                    | Address                             | Pin                      |               |                |     |
|                                                 |                    |                                     |                          |               |                |     |
| City •                                          |                    | State *                             |                          |               | ~              |     |
| Additional Address 1 & PIN                      |                    | SEZ Dort Code *                     |                          |               |                |     |
| Address Pin                                     | •                  | Select Port Code                    |                          |               | ~              |     |
| Latter of Authorization (LOA) to be unleaded *  | -                  | LOA Number t                        |                          |               |                |     |
| Letter of Authorization (LOA) to be uploaded -  |                    | LOA Number *                        |                          |               |                |     |
| aust 2023 I 12:05 PM Call Us 1800-301           | 0-1000 Contact Us  | Help                                |                          |               | A- <b>A</b> A+ | ENG |
| ATE.                                            |                    |                                     | Home                     | Guidelines    | Tutorials      | с   |
| Mobile number                                   |                    | e-mail-iu                           |                          |               |                |     |
| 102020201                                       |                    | anniguptaisoologimaii.com           |                          |               |                |     |
| CST IN *                                        |                    | Primary Address & PIN *             |                          |               |                |     |
| ISPACEIO//HVIZP                                 |                    | 123 Indirapurum                     | 210006                   |               |                |     |
| City •                                          |                    | State *                             |                          |               |                |     |
| delhi                                           |                    | GUJARAT                             |                          |               | ~              |     |
| Additional Address 1 & PIN                      |                    | SEZ Port Code *                     |                          |               |                |     |
| Address Pin                                     | •                  | GIFT SEZ LTD(INGNC6)                |                          |               | ~              |     |
| Letter of Authorization // OA) to be uploaded * | -                  | LOA Number *                        |                          |               |                |     |
| Attach @ 08auoSigned Pdf .4.                    |                    | 35566666666                         |                          |               |                |     |
| Note: LOA Document should be digitally signed.  |                    |                                     |                          |               |                |     |
| Date of Issuance of LOA *                       |                    | Validity Date of LOA *              |                          |               |                |     |
| 20-07-2023                                      | Ē                  | 31-08-2023                          |                          |               |                |     |
| Issuing authority name for LOA *                |                    | Issuing authority address for LOA * |                          |               |                |     |
|                                                 |                    |                                     |                          |               |                |     |
|                                                 |                    |                                     |                          |               |                |     |
|                                                 |                    |                                     |                          |               |                |     |
|                                                 |                    |                                     |                          |               |                |     |
|                                                 |                    |                                     |                          |               |                |     |
| gust 2023   12-06 PM Cuil Us 1800-301           | 10-1000 Contact Us | Help                                |                          |               | A- <b>A</b> A+ | ENG |
| рия 2023   12:06 РМ Сай Us 1800-30<br>БАТЕ.     | 10-1000 Contact Us | Halp                                | Home                     | Guidelines    | A- A A+        | ENG |

Validity Date of LOA \* Date of Issuance of LOA \* ÷ 20-07-2023 31-08-2023 Issuing authority name for LOA • Issuing authority address for LOA \* SEZ Auth delhi LOA Registration Purpose \* Manufacturing, Trading, Warehousing, Developer/co-developer, IT & ITES(IT enabled services), Others \* Back About ICEGATE Accessibility Contact About Us Contact Us Accessibili Site Map Link To Us

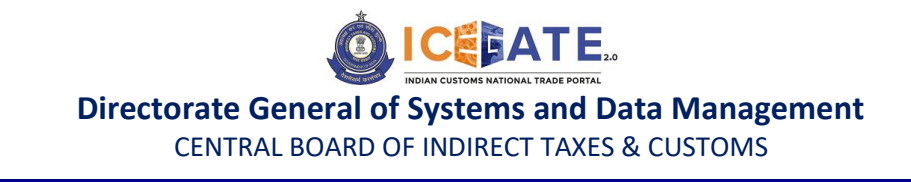

Points to be noted by SEZ units while filling the SEZ Entity Details

- In case multiple addresses to be added, (+) button can be used. Please Primary address and Pin are mandatory, additional address and Pin are not mandatory.
- LOA document to be uploaded should be digitally signed.
- LOA number should be unique for every SEZ Registration. Only one registration shall be allowed for one IEC, one GSTN and one LOA number.
- o) User shall proceed to Bond Details.

| (ii) 01 August 2023   12:07 PM                            | Call Us 1800-3010-1000 Contact Us H                                 | teip A- A A+ ENG 🕅                                                                                                    | दी     |
|-----------------------------------------------------------|---------------------------------------------------------------------|----------------------------------------------------------------------------------------------------|--------|
|                                                           |                                                                     | Home Guidelines Tutorials Cov                                                                                                    | rid-19 |
| SEZ Entity Details                                        | Bond Details                                                        | Details of Authorized person from the SEZ Entity                                                                                                    |        |
| Bond Amount *<br>500000                                   |                                                                     | Bond Acceptance Date*                                                                                                    |        |
| Bond Expiry Date *<br>31-08-2023                          | tio:                                                                | BC percentage * 0                                                                                                    |        |
| Note: Bond expiry Late should be equal to Validity Late o | n Lux.                                                              | Next                                                                                                    |        |
|                                                           |                                                                     |                                                                                                    |        |
| Follow                                                    | About ICEGATE<br>About Us<br>Contact Us<br>Help<br>Covid-19<br>W US | Accessibility         Contact           Accessibility Statement         Directorate General of Systems &<br>Data Maragement (CCATE)           Sile Map         bit Ploor, CE Mulding, IP State           Link To Us         New Delmin 10005           Public Feedback         1800-5001-5000           Tarms and Conditions         icegate/leficegate gov/in |        |

Points to be noted by SEZ units while filling the SEZ Entity Details

- Bond Expiry date is to be same as Validity date of LOA
- BG percentage has been set to 0 and is non-editable during SEZ Registration
- p) User shall proceed to Details of Authorized person from the SEZ Entity

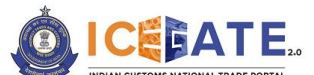

CENTRAL BOARD OF INDIRECT TAXES & CUSTOMS

|                                              |                                                                 | Home Guidelines Tutorials C                                                             |
|----------------------------------------------|-----------------------------------------------------------------|-----------------------------------------------------------------------------------------|
| SEZ Entity Details                           | Bond Details                                                    | Details of Authorized person from the SEZ Entity                                        |
| Name of the Authorized person from the SEZ   | Unit *                                                          | PAN number of Authorized person *                                                       |
| KUSUM LATA                                   |                                                                 | AQ*****2C                                                                               |
| Self- attested Scanned copy of PAN card of A | uthorized person *                                              | Scanned colored copy of Authorization letter from Authorized person from SEZ Unit *     |
| 🖋 Attach Or Drop Your Files                  |                                                                 | 🔗 Attach Or Drop Your Files                                                             |
| Authorization letter issue date              |                                                                 | DSC of Authorized person *                                                              |
|                                              | Ē                                                               | Click to Update DSC                                                                     |
| I hereby confirm that the uploaded LOA do    | ocument is digitally signed and understand that the registratic | n request shall be system rejected if LOA document is not found to be digitally signed. |
| Back                                         |                                                                 | Submit                                                                                  |
|                                              |                                                                 |                                                                                         |
|                                              |                                                                 |                                                                                         |

- q) Once all details are filled, user to check the undertaking that the LOA upladed is digitally signed and that registration request shall be system rejected if LOA document is not found to be digitially signed. User shall then click on the Submit button.
- r) A reference ID shall be generated and shared on the registered email address of the user on successful submission of SEZ Registration request. Registration request will be submitted for approval of aligned SEZ Officer at the port and subequent system validation of provided details at Customs end.

| (ii) 01 August 2023   12:10 PM | Call Us 1800-3010-1000 Contact Us Help                                                                                                    |                                                                                                    | A- A A+ ENG हिंदी  |
|--------------------------------|----------------------------------------------------------------------------------------------------|----------------------------------------------------------------------------------------------------|--------------------|
|                                |                                                                                                    | Home Guidelines                                                                                                    | Tutorials Covid-19 |
|                                | Reference Id 4805010823 has been successfully generated.<br>Reference ID has also been shared with you on your<br>registered email address<br>OK                        |                                                                                                    |                    |
| स्पर्ध सम<br>Follow us<br>रि   | About ICEGATE Accessibility<br>About Us Accessibility Contact Us Site Map<br>Help Link To Us Covid-39 Public Feedback<br>Terms and Conditions<br>Privacy Policy         | Contact<br>Directorata General of Systems &<br>Dara Munagement (DCCATE)<br>Bar Mono (DB Building, IF Estate<br>New Delhi - T0055<br>1800-5000<br>Cegatehelpdeix@icegata.gov.in<br>Web Information Manager:<br>webmaster.icegate@icegata.gov.in |                    |
|                                | © 2022 All rights reserved. Directorate General of Systems & Data Management, Central Board of Indirect Taxes and C<br>This site is best viewed in 1366X768 resolution. | ustoms, New Delhi                                                                                                    |                    |

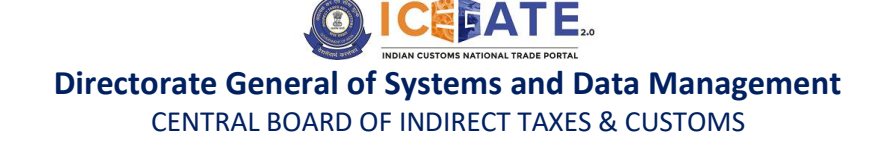

s) Sample email for reference ID creation and shared with user.

| Creation of Reference ID for SEZ<br>no-replyregistration@icegate.gov.in<br>To: @icegate.gov.in                          | Tuesday, August 01, | 2023 12:59PM<br>Show Details |
|----------------------------------------------------------------------------------------------------|---------------------|------------------------------|
| Dear User,                                                                                                    |                     |                              |
| Your Reference ID 2112:00823 has been successfully created for SEZ on ICEGATE which has been submitted for verification | and approval.       |                              |
| -CBIC                                                                                                    |                     |                              |
|                                                                                                    |                     |                              |
|                                                                                                    |                     | 1                            |
|                                                                                                    |                     |                              |
|                                                                                                    |                     |                              |

t) When request is approved by the SEZ officer and system validations are successfully done at Customs end, user shall be notified of the successful registration through email and SMS.

Sample email for successful SEZ registration on ICEGATE is provided below for reference

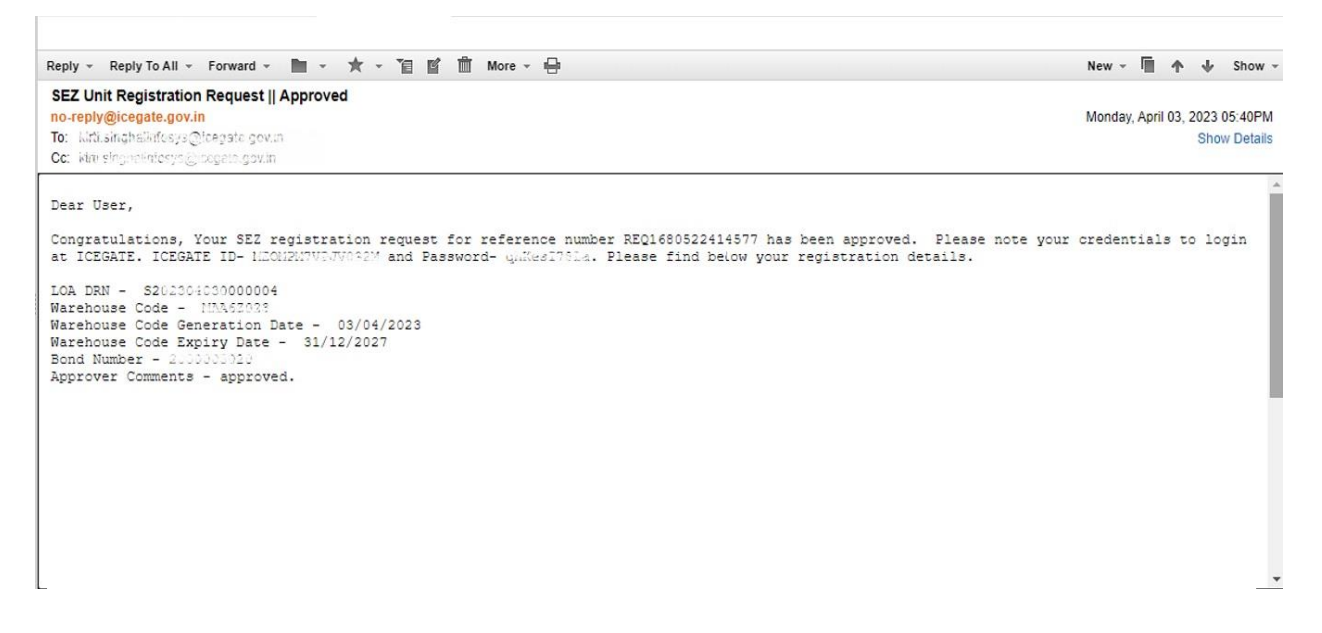

- If SEZ Registration request is rejected by the SEZ officer or system validation fails for the provided details, SEZ Units shall be notified of the rejection via email. In this case, a fresh registration shall be done by the SEZ Units.
- v) Unsuccessful Registration scenarios are provided below:

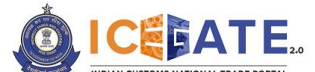

CENTRAL BOARD OF INDIRECT TAXES & CUSTOMS

1. <u>Auto rejection of SEZ registration</u>: Request shall be auto rejected by the system if uploaded LOA document is not digitally signed. Sample email for auto rejected of SEZ registration if LOA document is not digitally signed.

| Auto Rejection of SEZ Role<br>no-replyregistration@icegate.gov.in<br>To: Output: Discource@icegate.gov.in                                                                                                    | Tuesday, August 01, 2023 01:11PM<br>Show Details |
|----------------------------------------------------------------------------------------------------|--------------------------------------------------|
| Your request for role SEZ has been auto rejected by system with reason: Request cannot be approved as LOA document is not digitally signed. System Rejected<br>entered to be signed is not found. File name EmployeeKit.pdf . Please apply for fresh SEZ registration using digitally signed LOA -CBIC | Ref ID: 211 <sup>2</sup>                         |

2. <u>Rejection by SEZ officer</u>: If the request is rejected by the SEZ officer, the comments provided by the SEZ officer shall be provied to the SEZ Unit in the rejection email. SEZ Unit may refer to the comments provided by the SEZ officer and submit a fresh registration request. Sample email for Rejection for SEZ registration request by SEZ officer.

| Reply - Reply To All - Forward - 🖿 - ★ - 🖀 🖆 🏛 More - 🖶                                                          | New - 🕅 🛧 🕁 Show -                               |
|----------------------------------------------------------------------------------------------------|--------------------------------------------------|
| Role Rejected by SEZ Officer<br>no-replyregistration@icegate.gov.in<br>To: Cangan Contemportation@icegate.gov.in | Tuesday, August 01, 2023 01:32PM<br>Show Details |
| your request for role SEZ has been rejected by SEZ Officer with reason:Rejecting this Case for testing -CBIC     |                                                  |
|                                                                                                    |                                                  |
|                                                                                                    |                                                  |

3. <u>System validation failure:</u> The request approved by SEZ officer but if not validated by the system successfully shall be rejected and error code provided by the system shall be provided to the SEZ Unit in the rejection email. Sample email for system validation failure of SEZ registration request.

| Role Rejected by ICES                                                                                                    |                               |
|----------------------------------------------------------------------------------------------------|-------------------------------|
| no-replyregistration@icegate.gov.in                                                                                                    | Monday, July 31, 2023 03:43PM |
| To: see a second second s | Show Details                  |
| Dear User, Your request for role SEZ has been rejected from ICES with reason: 07 -CBIC                                                                                                    |                               |

SEZ Unit may refer to the below list of error code and description in case of system validation failure and submit a fresh registration request.

| ERROR |                                             |
|-------|---------------------------------------------|
| CODE  | ERROR DESCRIPTION                           |
| 01    | Duplicate request ID                        |
| 02    | No records found in address and bond tables |

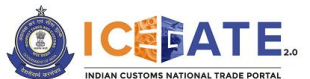

CENTRAL BOARD OF INDIRECT TAXES & CUSTOMS

| 03 | Sez unit already registered                                     |
|----|-----------------------------------------------------------------|
| 04 | Invalid IEC code                                                |
| 05 | Invalid PAN for the given IEC                                   |
| 06 | Invalid GSTIN                                                   |
| 07 | Invalid PAN for the given GSTIN                                 |
| 08 | Invalid sez port code                                           |
| 09 | Entity Name is declared null                                    |
| 10 | Sez Unit no is not null. It should null for fresh message       |
| 11 | Duplicate primary address record in address details             |
| 12 | Primary address not found                                       |
| 13 | Duplicate LOA found( more than one record in LOA-BOND details   |
| 14 | Registration purpose is declared null                           |
| 15 | Invalid Registration Purpose                                    |
| 21 | IEC in address not matching with IEC in control table           |
| 22 | address or city or state or pin is null in address details      |
| 31 | LOA number is already registered with SEZ unit                  |
| 32 | BOND IEC/GSTIN not match with master IEC/GSTIN                  |
| 33 | IRN number declared as null                                     |
| 34 | IRN invalid                                                     |
| 35 | BOND AMOUNT is declared as zero or null                         |
| 36 | BOND_NO_NEW should be null but declared                         |
| 37 | BOND Issue date declared as null                                |
| 38 | Bond expiry date is null or not matching with loa expiry date   |
|    | LOA_DOC_NAME OR LOA_NUMBER OR LOA_ISSUE_DATE OR LOA_EXP_DATE OR |
| 39 | AUTHORITY_ADD declared as null                                  |
| 40 | BG percent is greater than zero                                 |
| 77 | Application Internal error                                      |
| 88 | Refer Error Code 11 & 12                                        |
| 99 | Refer Error Code 13                                             |

For any further queries or help kindly contact ICEGATE Helpdesk Team on icegatehelpdesk@icegate.gov.in or 1800-3010-1000